## GoodNotes: Auto-Backup einrichten, iCloud aktivieren

1. Öffnen Sie GoodNotes und gehen Sie auf das Zahnradsymbol, um die Einstellungen zu öffnen. Wählen Sie "Cloud & Backup"...

| 10:00 Montag 23. Sept. | ••        | 0                 |             | <ul> <li>₹ 100 % (%)</li> <li>(%)</li> </ul> |
|------------------------|-----------|-------------------|-------------|----------------------------------------------|
| Goodnotes              | Dokumente |                   | •           |                                              |
| Dokumente              | 0         | Datum             | 2%          | Einstellungen                                |
| ★ Favoriten            |           | <                 | 0           | Cloud & Backup                               |
| Q Suchen               | +         | *                 | Ū           | Papierkorb                                   |
| 👾 detent               |           |                   | Ш           | Benutzerhandbuch                             |
|                        | Neu       | 2024/25 ~         | 1<br>1<br>1 | Über                                         |
|                        |           | 12.09.2024, 20:40 | ы           | In App Store bewerten                        |

2. Hier sollte bei Cloud-Synchronisierung iCloud aktiviert sein (das geht nur, wenn man mit einer Apple-ID angemeldet ist).

| 10:00 Montag 23. Sept.     | 23. Sept. •••                                                                                                    |                      | <b>?</b> 100 | )% 🗲 |
|----------------------------|----------------------------------------------------------------------------------------------------|----------------------|--------------|------|
| <b></b>                    |                                                                                                    |                      | Ũ            | ŝ    |
| Goodnotes                  | Cloud & Backup                                                                                                    | Fertig               |              |      |
| Dokumente                  |                                                                                                    |                      |              |      |
| ★ Favoriten                | Cloud-Synchronisierung                                                                                                    | oud aktiviert >      |              |      |
| Q Suchen                   | Manuelle Dokumentensicherung                                                                                                | >                    |              |      |
| Q. <sup>●</sup> Geteilt    | Automatisches Backup                                                                                                    | Aktiviert >          |              | 3    |
| 囧 <sup>®</sup> Marketplace | Wenn diese Option aktiviert ist, wird automatisch eine Kopie vom Not<br>mit deinem bevorzugten Cloud-Dienst synchronisiert. | tizbuch erstellt und |              |      |
|                            |                                                                                                    |                      |              |      |

Unter "Automatisches Backup" sollten die Einstellungen wie folgt sein:

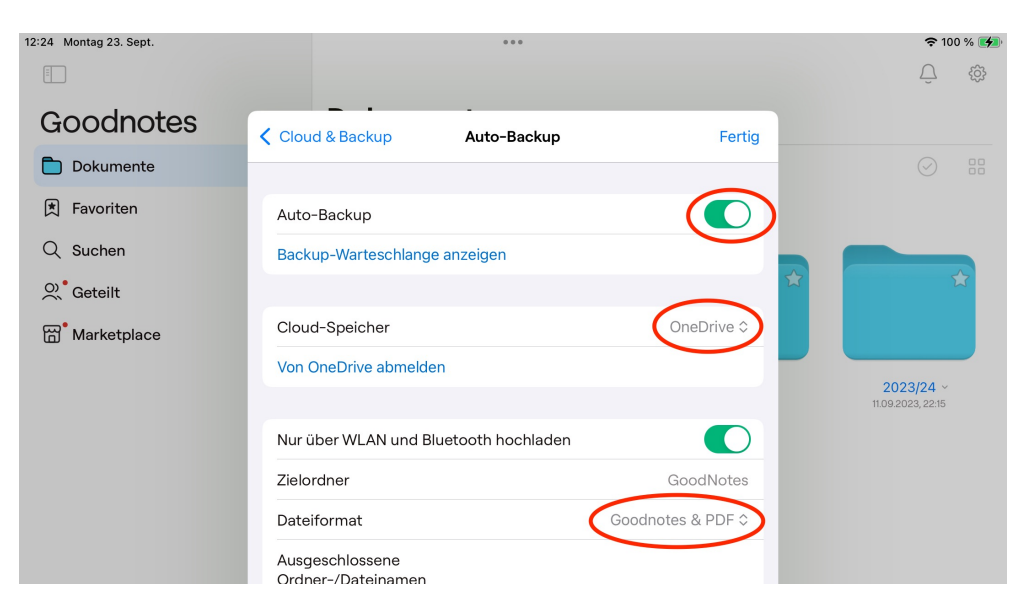